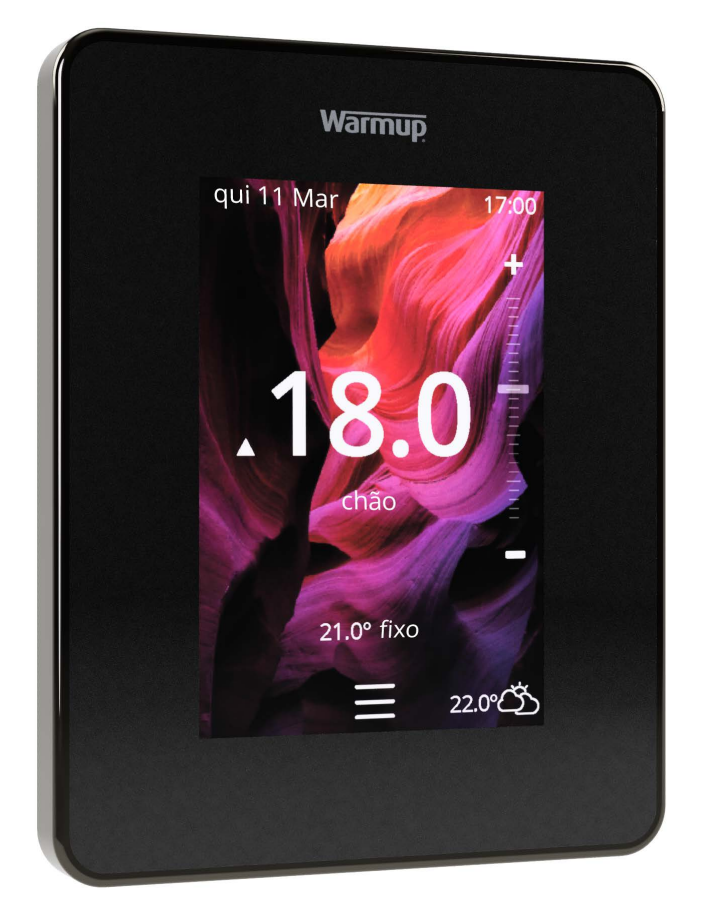

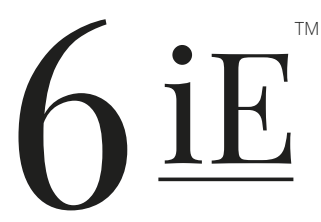

A forma mais inteligente e eficiente de controlar o aquecimento do piso Radiante mais vendido do mundo

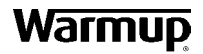

Guia do Utilizador

# Conteúdo da embalagem

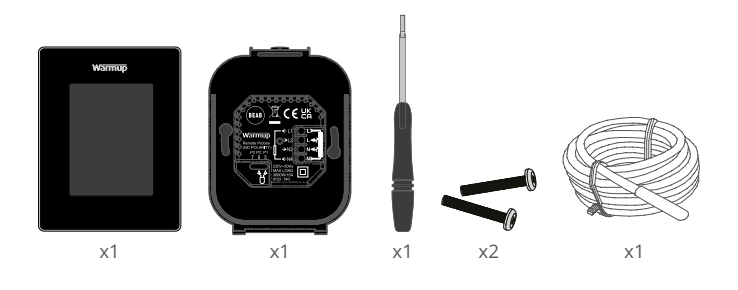

# Conteúdo

| Informação de Segurança 3                            |
|------------------------------------------------------|
| Passo 1 - Instalação 3                               |
| Passo 2 - Ligações de cablagem 4                     |
| Ligações de cablagem - Cargas acima de 16 A          |
| Passo 3 - Montagem do termóstato 6                   |
| Passo 4 - Configuração inicial 6                     |
| Passo 5 - Adicionar localização e espaço 6           |
| Bem-vindo ao 6iE7                                    |
| Primeiros passos7                                    |
| Como alterar rapidamente a temperatura7              |
| Como mudar rapidamente de modo7                      |
| Aquecimento 8                                        |
| Como definir um programa8                            |
| Temperatura de retrocesso 8                          |
| Como entrar em modo manual9                          |
| Como entrar em modo de férias10                      |
| Como desligar o aquecimento10                        |
| Monitor de energia11                                 |
| SmartGeo11                                           |
| Definições12                                         |
| Definições avançadas13                               |
| Resolução de Problemas14                             |
| Resolução de problemas WiFi15                        |
| Especificações técnicas16                            |
| Garantia17                                           |
| Apêndice 1.0 - Estojos de utilização do termóstato18 |

## Informação de Segurança

- O 6iE deve ser instalado por um electricista qualificado. Requer uma alimentação permanente de 230 V AC a partir de um circuito RCD ou RCBO de 30mA protegido, de acordo com os regulamentos de cablagem em vigor.
- Isolar o 6iE da rede de alimentação durante todo o processo de instalação. Assegurar que os fios são totalmente inseridos nos terminais e fixados, os fios livres devem ser cortados, uma vez que podem causar um curto-circuito.
- Instalar o 6iE numa área com boa ventilação. Não deve estar ao lado de uma janela/ porta, sob luz solar directa ou acima de outro dispositivo gerador de calor (por exemplo, radiador ou TV).
- Assegurar que a distância do router até ao 6iE não é excessiva. Isto assegurará que a ligação sem fios não esteja sujeita a problemas de alcance uma vez instalada.
- Para instalações sanitárias, o 6iE DEVE ser montado fora das Zonas 0, 1 e 2. Se isto não for possível, então deve ser instalado numa sala adjacente, controlando os quartos usando sensor(es) remoto(s).
- O 6iE e a sua embalagem não são brinquedos; não permitir que as crianças brinquem com eles. Os pequenos componentes e embalagens apresentam um risco de asfixia ou asfixia.
- O 6iE é adequado apenas para uso interior. Não deve ser exposto a humidade, vibrações, cargas mecânicas ou temperaturas fora dos seus valores nominais.
- Por razões de segurança e licenciamento (CE/UKCA), não é permitida a alteração e/ou modificação não autorizada do 6iE.

#### Passo 1 - Instalação

Isole a alimentação 6iE da alimentação principal.

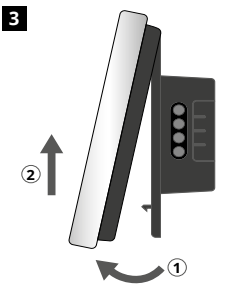

Solte a tela conforme mostrado.

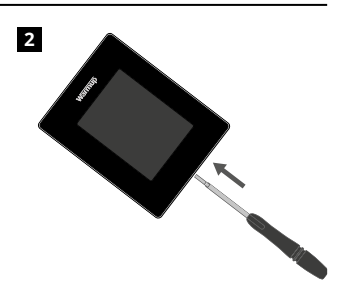

Solte o monitor da base de alimentação.

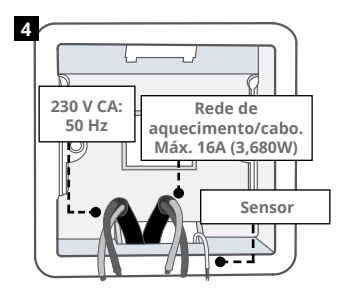

Instalar uma caixa de parede eléctrica de 50 mm de profundidade no local preferido do termóstato Puxar fios (esteira de aquecimento/ cabo, alimentação e sensor(es) através da caixa de parede e cablagem terminal completa.

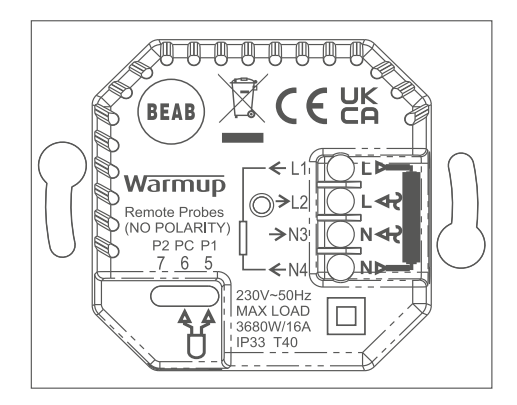

#### AVISO!

O 6iE deve ser instalado por um eletricista qualificado de acordo com a edição atual dos regulamentos de fiação. Conecte o 6iE usando o diagrama acima e as informações de fiação abaixo.

NOTA: Para cargas acima de 10 A, a bitola do fio condutor deve ser de pelo menos 2,5 mm²

### **PISO RADIANTE ELÉCTRICO**

- L1 E N4 Cabo / tapete de aquecimento. Fase e neutro máx. 16A (3680W)
- L2 E N3 Fornecimento fase neutro
- 5 & 6 Sensor de chão (Sem polaridade)\*

### AQUECIMENTO POR CHÃO RADIANTE DE ÁGUA

- L1 Mudar a fase para centro de cablagem
- L2 E N3 Fornecimento fase neutro
- N4 Não utilizado
- 5 & 6 Sensor de chão (Sem polaridade)\*

\* Ligação do sensor do chão;

5 e 6 Temperatura programada do chão com limite de ar

6 & 7 Temperatura programada do ar com limite do chão

Consulte o 1.0 para casos de utilização de termóstatos alternativos

**NOTA:** La función de la sonda 1, la sonda 2 del control / límite del sensor se puede intercambiar en la configuración avanzada; Sensores & Aplicación.

#### AQUECIMENTO CENTRAL

- L1 Comutado a fase para válvula de zona / caldeira
- L2 E N3 Fornecimento fase neutro
- N4 Não utilizado
- 5 & 6 Não utilizado

Para sistemas extra de baixa tensão ou sem voltagem deve ser utilizado um contactor. A ligação directa do 6iE a caldeiras extra de baixa tensão ou sem voltagem pode causar danos no circuito da caldeira.

Warmup os termostatos são classificados para no máximo 16 A (3680 W). Um contator deve ser usado para comutar cargas que excedam 16 A. Por favor, veja o diagrama de fiação abaixo.

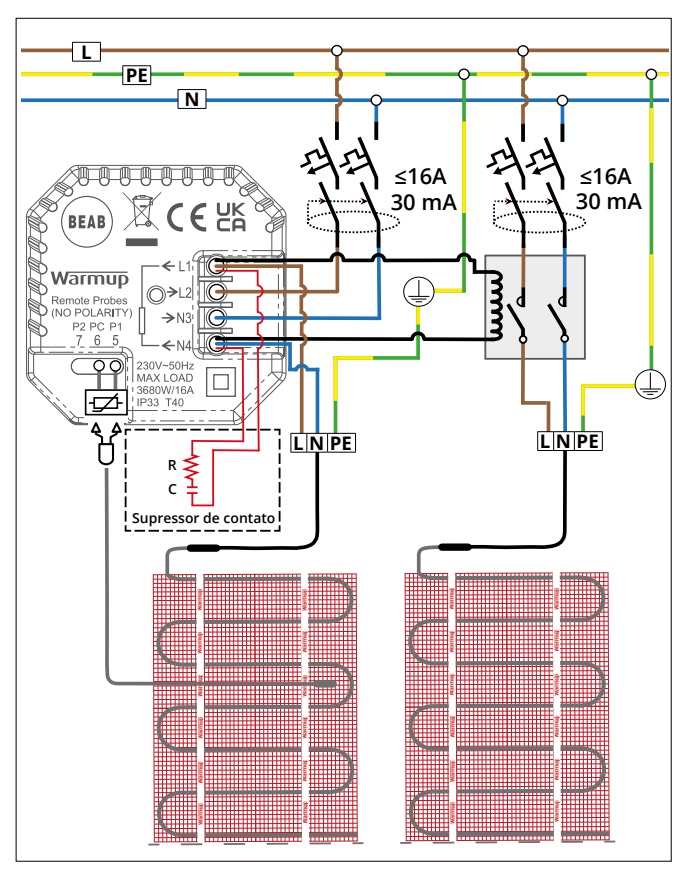

O diagrama dos fios de ligação é apenas para fins ilustrativos. Consulte os regulamentos dos fios de ligação específicos do país para obter informações corretas.

1

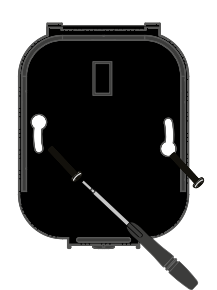

1

Inserir parafusos de fixação através dos orifícios de montagem da base de potência e apertar.

| Warmup   |
|----------|
|          |
| Language |
| Califina |
| Next >   |

2

Voltar a ligar o visor até se ouvir um "clique". Restaurar a energia do circuito e ligar o termóstato. Seguir as instruções no ecrã para configurar o sistema. Uma vez configurado, aparecerá um código QR.

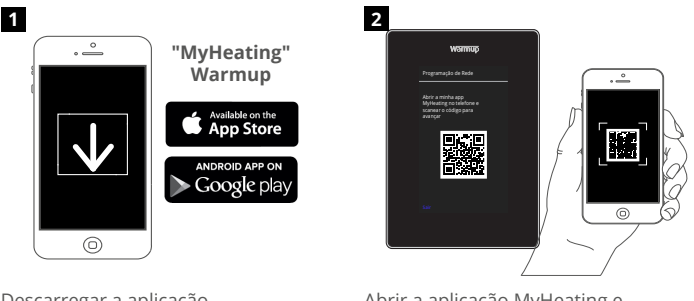

Descarregar a aplicação MyHeating. Abrir a aplicação MyHeating e digitalizar o código QR no ecrã do 6iE. Siga as instruções da aplicação para completar a configuração.

## Passo 5 - Adicionar local e sala

A aplicação MyHeating é utilizada na configuração do 6iE. Primeiro uma localização da casa e depois a sala onde se encontra o novo 6iE deve ser montada.

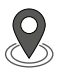

### Localização

É necessário criar um local antes de se poder configurar uma sala e registar o dispositivo 6iE. A criação de um local é de fácil utilização e seguimento. É aconselhável ter tarifas e preços da energia detalhes, uma vez que estes serão necessários para as características de monitorização energética.

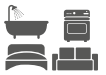

### Configuração da sala

Com um local agora configurado, o passo seguinte é registar uma sala na qual o 6iE está localizado. Esta é a zona de aquecimento que o termóstato irá controlar. Assegurar que o tipo correcto de sistema e a potência do sistema de aquecimento ligado é introduzido.

**NOTA:** Se um relé ou contactor externo tiver sido instalado, por favor definir o tipo de sistema como "eléctrico + relé".

## Passo 4 - Configuração inicial

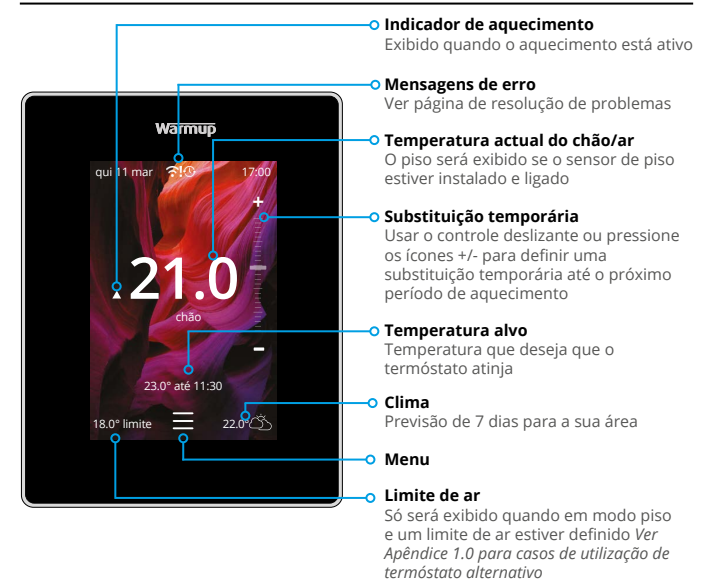

#### Começar

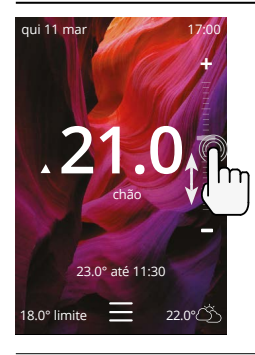

#### Como alterar rapidamente a temperatura

Utilizar o cursor ou pressionar os ícones +/- para alterar a temperatura alvo.

Se em modo de programa, isto irá definir um anular até ao próximo período de aquecimento.

Se em modo manual, isto irá definir um alvo fixo temperatura.

Uma vez que a temperatura alvo é definida acima da corrente temperatura do chão/ar, aparecerá o indicador de aquecimento.

#### Como mudar rapidamente de modo

A selecção de modo permite a mudança de modos de aquecimento a partir dos modos de programa, manual ou de férias. A protecção contra congelação também pode ser ligada ou simplesmente desligar o aquecimento a partir daqui. A protecção anti-gelo assegurará que a temperatura do chão/ar não desça abaixo dos 7,0°.

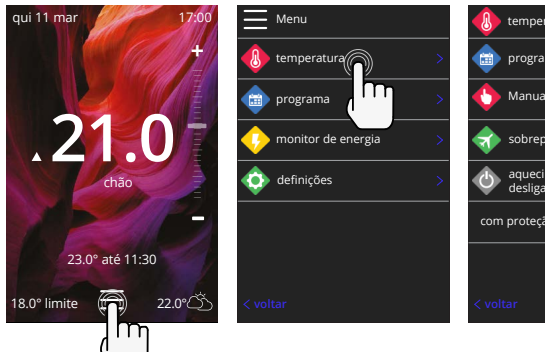

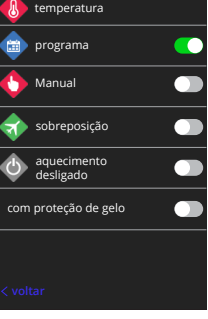

#### Como definir um programa

A definição de um programa significa que as temperaturas de conforto podem ser programadas em horários definidos ao longo do dia. Os dias podem ser programados individualmente, todos os dias o mesmo ou todos os dias da semana como um bloco e os fins de semana como um bloco.

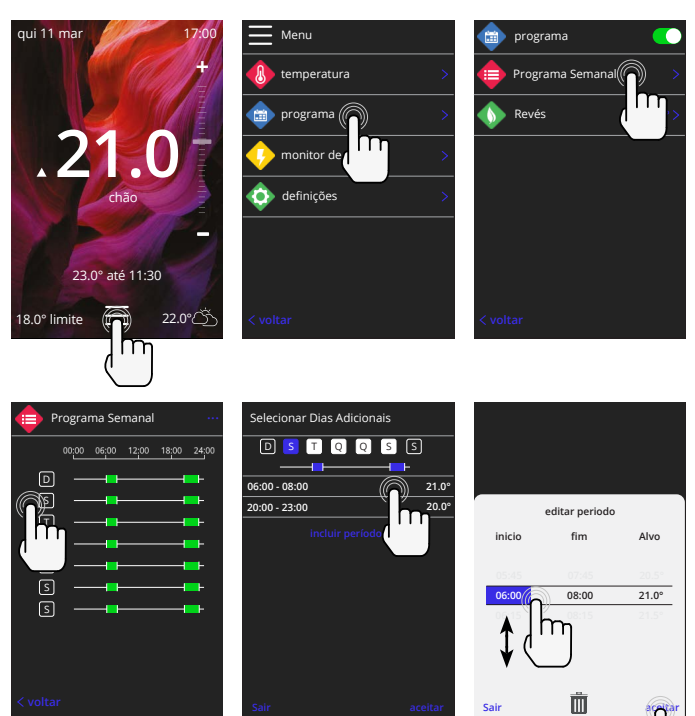

Para selecionar dias adicionais pressione os dias da semana e os quadrados ficarão destacados em branco conforme mostrado e seguirão o programa de aquecimento.

Pressione aceitar para salvar o programa de aquecimento.

**NOTA:** Para programas de aquecimento predefinidos feitos sob medida para diferentes tipos de quartos pressione os três pontos "••• "Na página de programação semanal.

#### Temperatura de retrocesso / sono

A temperatura de recuo é uma temperatura de eficiência energética mais baixa fora de um período de aquecimento.

A temperatura de sono aplica-se entre o último período de conforto programado e o início do primeiro período de conforto programado para o dia seguinte.

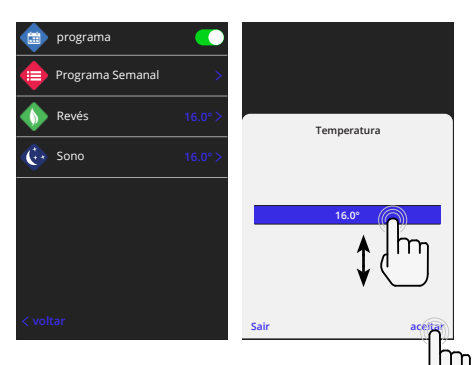

## Aquecimento

#### Como entrar em modo manual

A configuração no modo manual significa que uma temperatura alvo fixa pode ser definida para o termostato atingir. O termostato continuará a manter essa temperatura até que outro modo de operação ou temperatura seja selecionado.

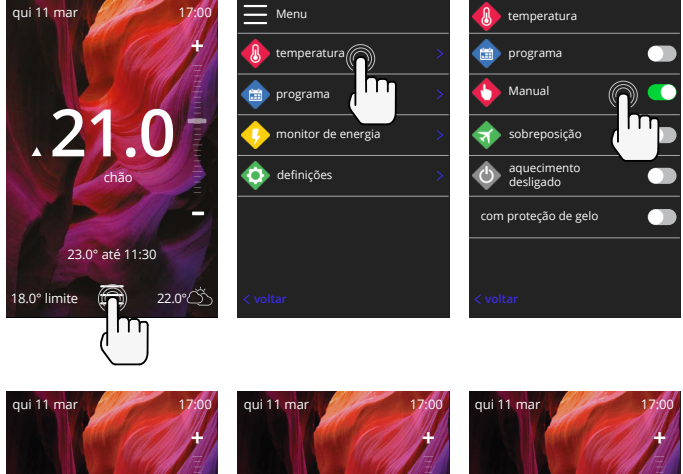

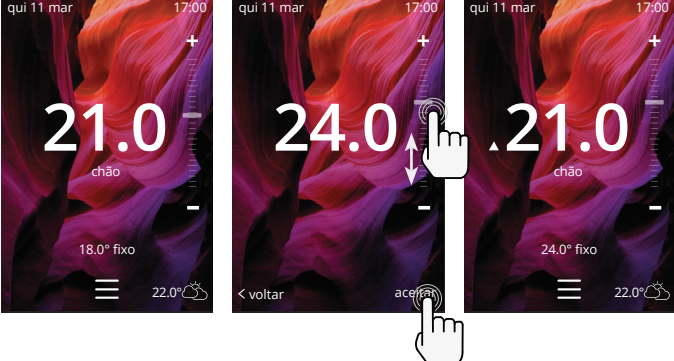

## Aquecimento

data

Sair

### Como entrar em modo de férias

O modo de férias substituirá o programa ou o modo manual com uma temperatura fixa inferior durante um período definido para economizar energia.

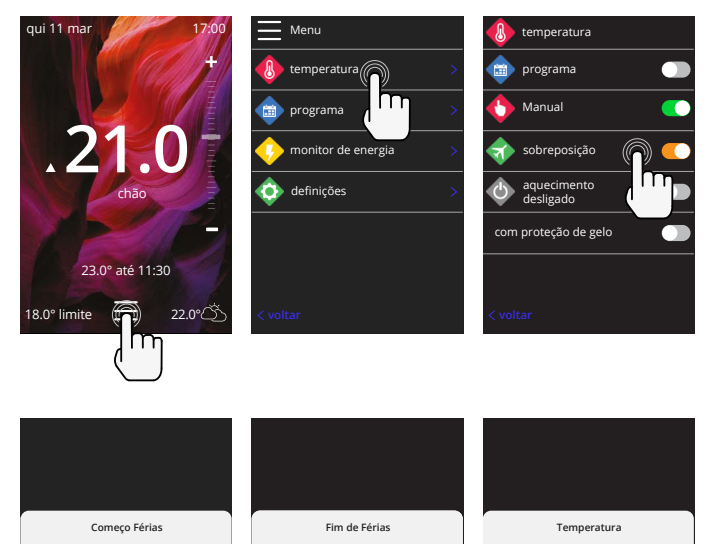

data

< volta

hora

09:00

< voltar

## Como desligar o aquecimento

hora

09:00

Isso desligará o aquecimento até que seja cancelado pressionando aquecimento desligado na tela inicial ou entrando no modo de seleção e pressionando o aquecimento desligado controle deslizante.

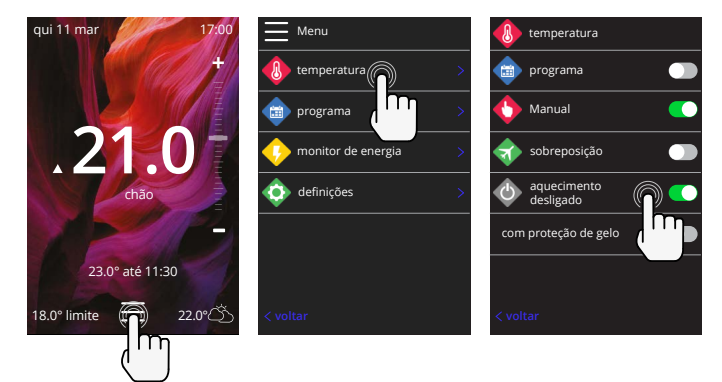

## Monitor de energia

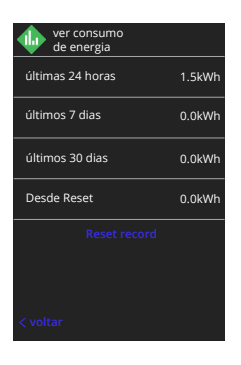

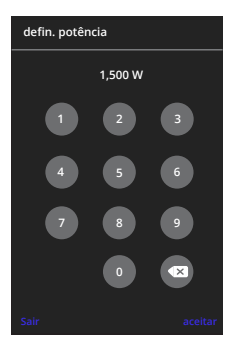

#### Como funciona o monitor de energia

O 6iE aprende como o sistema de aquecimento é usado e como a casa reage ao aquecimento e ao clima. O monitoramento de energia mostrará a quantidade de energia consumida durante um determinado período de tempo. Isso será calculado através da potência do sistema multiplicada pela eficiência e tempo de execução.

Potência do sistema do sistema de aquecimento deve ser inserido e, em alguns casos, a eficiência.

Fale com o instalador ou sistema fabricante para obter esta informação.

#### Alteração das definições de potência

Se foi introduzida a potência errada do sistema durante a configuração, esta pode ser alterada no monitor de energia; configurações de energia.

## SmartGeo

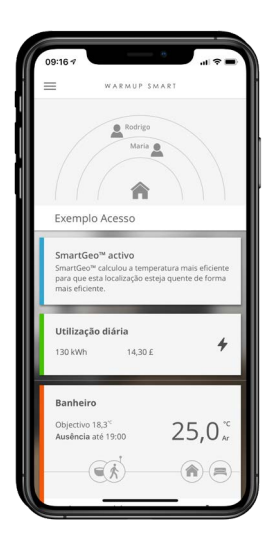

### Como funciona o SmartGeo

O SmartGeo é uma tecnologia única desenvolvida pela Warmup e integrada no MyHeating App que utiliza um algoritmo avançado para compreender as definições de calor mais eficientes.

Funciona automaticamente; aprende as rotinas e a localização dos utilizadores através da comunicação de fundo com um smartphone e baixa as temperaturas quando o utilizador está ausente, aumentando-as apenas até à temperatura ideal de conforto a tempo de os utilizadores chegarem a casa.

O Smartgeo funcionará quando o termóstato estiver nos modos de programa ou de funcionamento manual. É desligado por defeito. Utilize o MyHeating App para ligar o SmartGeo.

## Definições

| Warmup   |                            |   |  |  |  |
|----------|----------------------------|---|--|--|--|
| <b></b>  | definições                 |   |  |  |  |
|          | idioma Português           |   |  |  |  |
| <b>(</b> | data e hora                | > |  |  |  |
| 4        | preferência<br>aquecimento |   |  |  |  |
| \$       | rede                       |   |  |  |  |
| 0        | ecră                       |   |  |  |  |
| ÷        | definições avançadas       |   |  |  |  |
| < vo     |                            |   |  |  |  |
|          |                            |   |  |  |  |
|          |                            |   |  |  |  |

| Definições de idioma | Alterar o idioma 6iE                                                                                                    |                                     |  |  |
|----------------------|----------------------------------------------------------------------------------------------------|-------------------------------------|--|--|
| Hora e data          | Altere a hora e a data                                                                                                    |                                     |  |  |
|                      | Poupança durante o dia                                                                                                    | On/Off                              |  |  |
|                      | 24 horas                                                                                                    | On/Off                              |  |  |
| Preferência de       | Unidade de temperatura                                                                                                    | °C/°F                               |  |  |
| aquecimento          | Detecção de janela aberta                                                                                                    | On/Off                              |  |  |
|                      | O recurso de detecção de janelas abertas é projetado para<br>desligar o aquecimento para economizar energia quando o<br>termostato detecta que uma janela ou porta foi aberta e a<br>temperatura do ar externo está significativamente abaixo da<br>temperatura interna.                                                                                 |                                     |  |  |
|                      | Aprendizagem adaptativa                                                                                                    | On/Off                              |  |  |
|                      | A aprendizagem adaptativa utilizará as taxas históricas de<br>aquecimento/arrefecimento para a hora do dia, temperaturas<br>externas históricas e o prever temperaturas externas, para<br>trabalhar a hora de início do aquecimento de modo a atingir o<br>tempo de conforto no início do período de conforto. Funcionará<br>apenas no Modo de Programa. |                                     |  |  |
| Rede                 | Ligação WiFi                                                                                                    | On/Off                              |  |  |
|                      | É possível definir uma nova conexão WiFi a partir daqui. A<br>conexão de rede atual também pode ser visualizada neste<br>menu, incluindo a intensidade do sinal.                                                                                                    |                                     |  |  |
| Mostrar              | Fundo                                                                                                    | Claro<br>Escuro<br>Aleatório        |  |  |
|                      | Escolha a imagem de fundo do 6iE. Random é uma imagem seleccionada a partir da colecção da Warmup.                                                                                                    |                                     |  |  |
|                      | Estilo Standby                                                                                                    | Temperatura<br>Tempo<br>Minimalista |  |  |
|                      | Escolha o que será exibido quando o 6iE entrar em espera. A<br>temperatura exibirá a temperatura atual; A hora exibirá a hora<br>atual; Minimalista não mostrará nenhum dos dois.                                                                                                    |                                     |  |  |
|                      | Luminosidade                                                                                                    | Ativa<br>Espera<br>Noite            |  |  |
|                      | Ajustar o brilho do ecrã 6iE quando em Modo Activo, Standby ou Nocturno.                                                                                                    |                                     |  |  |

## Definições

| Display, continuação                                                                             | Período nocturno Definir o Início<br>Fim período                       |                                             |  |  |
|--------------------------------------------------------------------------------------------------|------------------------------------------------------------------------|---------------------------------------------|--|--|
|                                                                                                  | A luminosidade do modo "Noite" começará e terminará usando este tempo. |                                             |  |  |
|                                                                                                  | Bloqueio de ecrã On/Off                                                |                                             |  |  |
| Bloqueia o ecrã do 6iE para evi<br>autorizadas ao 6iE. Requer um<br>ao menu ou fazer alterações. |                                                                        | uer alterações não<br>4 dígitos para aceder |  |  |

## Configurações avançadas

| Configurações<br>avançadas | Sensores e<br>aplicação | Sensor de ar<br>interno                                                                                                    | <b>Offset</b><br>+/- 10°                                                            |  |
|----------------------------|-------------------------|----------------------------------------------------------------------------------------------------|-------------------------------------------------------------------------------------|--|
|                            |                         | Sonda 1 ligada                                                                                                    | On/Off                                                                              |  |
|                            |                         |                                                                                                    | <b>Tipo</b><br>5, 10, 12, 15, 33, 100K<br><b>Offset</b><br>+/- 10°                  |  |
|                            |                         | O 6iE usa um sensor de 10K. No entanto, se<br>estiver usando um 6iE para substituir um<br>termostato existente, o tipo de sensor correto<br>deve ser selecionado. |                                                                                     |  |
|                            |                         | Sonda 2<br>desconectada                                                                                                    | On/Off                                                                              |  |
|                            |                         |                                                                                                    | <b>Tipo</b><br>5, 10, 12, 15, 33, 100K<br><b>Offset</b><br>+/- 10°                  |  |
|                            |                         | Se um 2º sensor estiver ligado aos terminais 6<br>e 7, deve ser ligado aqui para actuar como um<br>sensor de limite.                                              |                                                                                     |  |
|                            |                         | Termóstato de<br>chão<br>(Sonda 1 Ligada,<br>Sonda 2 Desligada.<br>Ver Apêndice<br>1.0 para casos<br>de utilização<br>de termóstato<br>alternativo)               | Controlo<br>Piso<br>Ar Remoto<br>Regulador<br>Limite<br>Nenhum/Ar                   |  |
|                            |                         | Escolha o método de c<br>sensor de chão, sensor<br>estiver instalado por b<br>regulador.                                                                          | ontrolo para o sensor;<br>' de ar remoto se não<br>aixo do chão ou modo             |  |
|                            |                         | Modo regulador; o aqu<br>para X% fora do ciclo o<br>defeito). O aqueciment<br>tempo restante.                                                                     | iecimento está ligado<br>de controlo (10mins por<br>to está desligado para o        |  |
|                            |                         | Troca o uso da<br>ponta de prova                                                                                                    | On/Off                                                                              |  |
|                            |                         | Tipo de piso*                                                                                                    | Azulejo / Pedra<br>Laminado<br>Carpete<br>Madeira<br>Vinil<br>Outros                |  |
|                            |                         | Escolha o tipo de piso<br>aplicará diferentes lim<br>superaquecimento ao<br>* Não aplicável se aque<br>sistema foi selecionado                                    | da instalação. Isso<br>ites de temperatura e<br>6iE.<br>ecimento convencional<br>5. |  |

| Configurações<br>avançadas | Limites de<br>temperatura                                                                                                    | Definir <b>Mínimo máximo.</b> Configurável limites de temperatura                          |  |
|----------------------------|----------------------------------------------------------------------------------------------------|--------------------------------------------------------------------------------------------|--|
|                            | Limite de<br>sobreaquecimento                                                                                                    | Conjunto <b>Sobreaquecer ar</b> limite se o<br>sensor do chão tiver sido instalado         |  |
|                            | Período de<br>controlo                                                                                                    | Definido entre <b>10 - 60 min.</b>                                                         |  |
|                            | O período de controle verifica a diferença na temperatura<br>medida atual e a temperatura definida em um algoritmo<br>integral proporcional para manter uma temperatura estável. |                                                                                            |  |
|                            | Sobre                                                                                                    | Detalhes sobre o firmware atual do<br>6iE, endereço MAC e informações de<br>conexão wi-fi. |  |

# Resolução de problemas

| Display está em<br>branco                                      | Luminosidade                                 | 1. Verifique se o brilho do modo de espera<br>não está definido como Desligado.                                                                                                    |
|----------------------------------------------------------------|----------------------------------------------|----------------------------------------------------------------------------------------------------|
|                                                                | Energia                                      | 2 (É necessário eletricista) É necessário<br>que o eletricista verifique se a energia está<br>indo para o 6iE e se ele está conectado<br>corretamente.                                                                                                    |
| ER1/ER2                                                        | Erro de sensor                               | (É necessário eletricista) É necessário<br>que o eletricista verifique se o sensor<br>do piso foi conectado corretamente.<br>Se a fiação estiver correta, o eletricista<br>precisará verificar a resistência do sensor<br>de piso usando um multímetro. Para<br>temperaturas entre 20 ° C - 30 ° C, a<br>resistência do sensor de piso deve medir<br>entre 8K ohms e 12K ohms. |
|                                                                |                                              | Se o eletricista encontrar uma falha e o 6iE<br>estiver na sala para ser aquecido, ele pode<br>ser colocado no "Modo Ar".                                                                                                    |
|                                                                |                                              | Para definir o "Modo Ar", vá para Sensores<br>e Aplicação em Configurações Avançadas<br>e desligue a sonda.                                                                                                    |
| O aquecimento está<br>a chegar antes dos<br>tempos programados | Aprendizagem<br>adaptativa em                | A aprendizagem adaptativa utilizará<br>o taxas históricas de aquecimento/<br>arrefecimento para a hora do dia,<br>temperaturas externas históricas e o<br>prever temperaturas externas, para<br>trabalhar a hora de início do aquecimento<br>de modo a atingir o tempo de conforto<br>no início do período de conforto. Só<br>funcionará no Modo de Programa.                  |
| Não pode ser colocado<br>acima de uma certa<br>temperatura     | Limites de<br>temperatura<br>de tipo de piso | Os revestimentos de chão delicados<br>precisam de ter as suas temperaturas<br>limitadas. Se o pavimento acabado for<br>fixado para madeira, laminado, vinil, etc.,<br>a temperatura não pode ser fixada acima<br>dos 27°C.                                                                                                    |
| Símbolo de erro WiFi                                           | WiFi não<br>configurado                      | Descarregar a aplicação MyHeating, ir<br>a Definições e configuração de Rede e<br>seguir as instruções no ecrã para se ligar a<br>uma Rede WiFi.                                                                                                    |
|                                                                | WiFi<br>desconectado                         | Siga o passo acima para tentar ligar-se à rede WiFi.                                                                                                    |
|                                                                |                                              | Se o 6iE ainda não conseguir ligar-se, ver a resolução de problemas WiFi.                                                                                                    |
| Ícone de sincronização<br>do relógio                           | Hora e data<br>não definidas                 | Ligar o 6iE a uma rede WiFi ou, em<br>alternativa, definir a hora e a data a partir<br>do menu de definições.                                                                                                    |

Antes de seguir o guia de resolução de problemas abaixo, por favor verifique o seguinte:

1. A palavra-passe é protegida pela WPA2

2. O router está definido para uma banda de 2,4 GHz. (802,11 b, g, n, b/g misto, b/g/n misto)

**NOTA:** Se precisar de alterar qualquer um dos itens acima listados, consulte o manual do router.

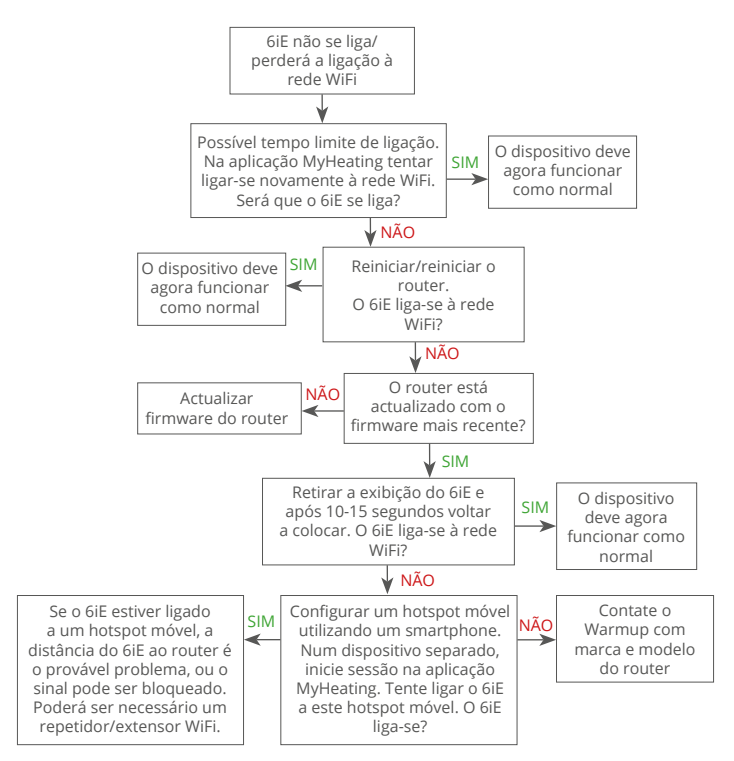

| Modelo                                             | 6iE-01-XX-YY                                                                                                    |  |  |
|----------------------------------------------------|----------------------------------------------------------------------------------------------------|--|--|
| Tensão de funcionamento                            | 230 V AC : 50 Hz                                                                                                    |  |  |
| Classe de protecção                                | Classe II                                                                                                    |  |  |
| Carga máxima                                       | 16A (3680W)                                                                                                    |  |  |
| Tensão nominal de impulso                          | 4000V                                                                                                    |  |  |
| Acção automática                                   | 100.000 ciclos                                                                                                    |  |  |
| Desconexão significa                               | Tipo 1B                                                                                                    |  |  |
| Grau de poluição                                   | 2                                                                                                    |  |  |
| Máx. temperatura ambiente                          | 0 - 40°C                                                                                                    |  |  |
| Humidade relativa                                  | 80%                                                                                                    |  |  |
| Classificação IP                                   | IP33                                                                                                    |  |  |
| Dimensões (Assembled 6iE)                          | 90 x 115 x 39 mm                                                                                                    |  |  |
| Tamanho do ecrã                                    | 3.5                                                                                                    |  |  |
| Sensores                                           | Ar e chão (ambiente)                                                                                                    |  |  |
| Tipo de sensor                                     | NTC10k 3m de comprimento (Pode ser<br>prolongado até 50m)                                                                                                    |  |  |
| Frequência de funcionamento                        | 2401 - 2484MHz                                                                                                    |  |  |
| Potência máxima de rádio-frequência<br>transmitida | 20dBm                                                                                                    |  |  |
| Brofundidado do instalação                         | Recomendado: Caixa de parede de 50 mm                                                                                                    |  |  |
| Frorundidade de Instalação                         | Mínimo: Caixa de parede de 35 mm                                                                                                    |  |  |
| Compatibilidade                                    | Aquecimento eléctrico, por chão radiante.<br>máx 16A (3680W) Sistemas de aquecimento<br>central (Combi & caldeiras de sistema com<br>interruptor ao vivo, entrada 230V AC) |  |  |
| Classe Er-P                                        | IV                                                                                                    |  |  |
| Garantia                                           | 12 anos                                                                                                    |  |  |
| Aprovações                                         | BEAB                                                                                                    |  |  |

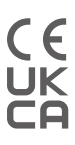

NOTA: A Warmup plc declara que o equipamento de rádio do tipo 6iE-01-XX-YY está em conformidade com a Directiva VERMELHO 2014/53/UE e os Regulamentos de Equipamento de Rádio 2017. As declarações de conformidade podem ser consultadas através da leitura do Código QR ou visitando www.literature.warmup.co.uk/d-o-c/6iE.

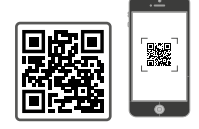

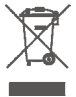

#### Instruções para eliminação

Não elimine o dispositivo com o lixo doméstico normal! O equipamento electrónico deve ser eliminado nos pontos locais de recolha de resíduos de equipamento electrónico, em conformidade com a Directiva de Resíduos de Equipamento Eléctrico e Electrónico.

## Garantia

A Warmup garante este produto, para estar livre de defeitos de fabrico ou materiais, sob utilização e serviço normais, durante um período de doze (12) anos a partir da data de compra pelo consumidor quando instalado com um tapete/cabo de aquecimento Warmup.

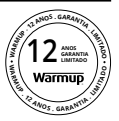

Se em qualquer altura durante o período de garantia o produto for determinado como defeituoso, A Warmup deve repará-la ou substituí-la, à escolha da Warmup. Se o produto estiver defeituoso, por favor, também não o faça

Devolvê-lo, com uma nota de venda ou outra prova de compra datada, ao local de onde foi comprado, ou

Contactar a Warmup. A Warmup determinará se o produto deve ser devolvido ou não substituído.

O garantia de doze (12) anos aplica-se apenas se o produto for registado na Warmup no prazo de 30 dias após compra. O registo pode ser completado em linha em www.warmup. pt.

Esta garantia não cobre os custos de remoção ou reinstalação e não se aplica se for demonstrada por Aqueça que o defeito ou mau funcionamento foi causado por não seguir os manuais de instruções, instalação incorrecta ou danos que ocorreram enquanto o produto estava na posse de um consumidor. A Warmup é a única responsável pela reparação ou substituição do produto dentro dos termos acima indicados Se o 6iE for instalado com um tapete/cabo de aquecimento não Warmup, aplicar-se-á uma garantia de três (3) anos. Esta garantia não se estende a qualquer software associado, tais como aplicações ou portais.

AQUECIMENTO NÃO SERÁ RESPONSÁVEL POR QUALQUER PERDA OU DANO DE QUALQUER TIPO, INCLUINDO QUAISQUER DANOS INCIDENTAIS OU DANOS CONSEQUENTES RESULTANTES, DIRECTA OU INDIRECTAMENTE, DE QUALQUER VIOLAÇÃO DE QUALQUER GARANTIA, EXPRESSA OU IMPLÍCITA, OU QUALQUER OUTRA FALHA DESTE PRODUTO. ESTA GARANTIA É A ÚNICA GARANTIA EXPRESSA DE AQUECIMENTO DESTE PRODUTO. A DURAÇÃO DE QUAISQUER GARANTIAS IMPLÍCITAS, INCLUINDO AS GARANTIAS DE COMERCIABILIDADE E ADEQUAÇÃO A UM DETERMINADO FIM, É LIMITADA À DURAÇÃO DE DOZE ANOS DA PRESENTE GARANTIA.

A presente garantia não afecta os direitos estatutários.

## Apêndice 1.0 - Estojos de utilização do termóstato

| Não. | Reg.<br>Modo | Sonda<br>P1<br><b>(5 &amp; 6)</b> | Sonda<br>P2<br><b>(6 &amp; 7)</b> | Controlo                          | Sensor de<br>limite                                                                                                    | Caso de uso                                                                        |                                                               |    |    |    |    |    |    |    |                              |        |                                                                                     |     |  |    |                              |                                |
|------|--------------|-----------------------------------|-----------------------------------|-----------------------------------|----------------------------------------------------------------------------------------------------|------------------------------------------------------------------------------------|---------------------------------------------------------------|----|----|----|----|----|----|----|------------------------------|--------|-------------------------------------------------------------------------------------|-----|--|----|------------------------------|--------------------------------|
| 1    |              | OFF                               | OFF                               | <b>Interno</b><br>Sensor<br>de ar | Nenhum                                                                                                    | Termóstato na sala<br>programação da temperatura do ar<br>sem limite de piso       |                                                               |    |    |    |    |    |    |    |                              |        |                                                                                     |     |  |    |                              |                                |
| 2    |              |                                   |                                   | P1                                | Nenhum                                                                                                    | Termóstato dentro/fora de sala<br>horário da temperatura do chão<br>limite do piso |                                                               |    |    |    |    |    |    |    |                              |        |                                                                                     |     |  |    |                              |                                |
| 3    |              | ON OFF                            | chão                              | <b>Interno</b><br>Sensor<br>de ar | Contractor e contractor e contractor e |                                                                                    |                                                               |    |    |    |    |    |    |    |                              |        |                                                                                     |     |  |    |                              |                                |
| 4    | OFF          |                                   |                                   |                                   |                                                                                                    |                                                                                    |                                                               |    |    |    |    |    |    |    | <b>P1</b><br>Sensor<br>de Ar | Nenhum | Termóstato fora de espaço<br>programação da temperatura do ar<br>sem limite de piso |     |  |    |                              |                                |
| 5    |              | OFF                               | ON                                | <b>Interno</b><br>Sensor<br>de ar | <b>P2</b><br>Limite do<br>piso                                                                                                    | Termóstato na sala limite de temperatura do ar limite do chão                      |                                                               |    |    |    |    |    |    |    |                              |        |                                                                                     |     |  |    |                              |                                |
| 6    |              | ON                                | 0.11                              | <b>P1</b><br>Sensor de<br>chão    | <b>P2</b><br>Limite do<br>piso                                                                                                    | Fermóstato dentro/fora de sala<br>horário da temperatura do chão<br>limite do piso |                                                               |    |    |    |    |    |    |    |                              |        |                                                                                     |     |  |    |                              |                                |
| 7    |              |                                   | ON                                | ON                                | UN                                                                                                    | ON                                                                                 | UN                                                            | ON | ON | ON | ON | ON | ON | ON | ON                           | ÖN     | ÖN                                                                                  | 0.1 |  | ON | <b>P1</b><br>Sensor<br>de ar | <b>P2</b><br>Limite do<br>piso |
| 8    |              | OFF OFF                           | OFF                               | Pog                               | Nenhum                                                                                                    | Termóstato dentro/fora de sala<br>calendário do regulador<br>sem limite            |                                                               |    |    |    |    |    |    |    |                              |        |                                                                                     |     |  |    |                              |                                |
| 9    | ON           |                                   | ON                                | Urr                               | ĸeg.                                                                                                    | <b>Interno</b><br>Sensor<br>de ar                                                  | Termóstato na sala<br>calendário do regulador<br>limite de ar |    |    |    |    |    |    |    |                              |        |                                                                                     |     |  |    |                              |                                |
| 10   |              | OFF                               | ON                                | Reg.                              | <b>P2</b><br>Limite do<br>piso                                                                                                    | Horário de entrada/saída do termóstato do regulador da sala limite do piso         |                                                               |    |    |    |    |    |    |    |                              |        |                                                                                     |     |  |    |                              |                                |

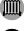

Convencional

Aquecimento eléctrico por piso radiante

O Piso radiante hidráulico

# Warmup

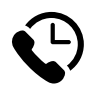

# Warmup PT

www.warmup.pt pt@warmup.com **T:** 800 814 695

## Warmup plc

www.warmup.co.uk uk@warmup.com T: 0345 345 2288 F: 0345 345 2299

## Warmup GmbH

www.warmupdeutschland.de de@warmup.com T: 008000 - 345 0000 F: 04431 - 948 70 18

Warmup plc = 704 Tudor Estate = Abbey Road = London = NW10 7UW = UK Warmup GmbH = Ottostraße 3 = 27793 Wildeshausen = DE